## NAVODILA ZA PRIJAVO NOVEGA CERTIFIKATA ZA DOSTOP DO SPLETNE APLIKACIJE eDolg-občine

Prijavo novega certifikata (v nadaljevanju tudi digitalno potrdilo) lahko opravi uporabnik, ki ima že urejen dostop do spletne aplikacije eDolg-občine. Zaradi poteka veljavnosti starega certifikata (ali drugih vzrokov, npr. zamenjava digitalnega potrdila), mora uporabnik novo digitalno potrdilo registrirati oz. prijaviti na Ministrstvo za finance, da bi lahko tudi v bodoče koristil aplikacijo eDolg-občine.

V nadaljevanju so podana navodila za izvedbo postopka:

- a.) Prijava novega certifikata se izvede preko spletne aplikacije ePRIJAVA, ki se nahaja na naslednjem naslovu: <u>https://e-prijava.mf-rs.org/ePrijava.aspx?mode=insert&aplikacija=eDolg</u>. Pred tem je potrebno kartico, na kateri je namaščeno novo digitalno potrdilo, vstaviti v čitalec kartic (slednje ni potrebno v kolikor je novo digitalno potrdilo že namaščeno na vaši delovni postaji).
- b.) V primeru veljavnosti digitalnega potrdila in vnosa pravilnega PIN-a se prikaže spletna aplikacija ePRIJAVA. V spletnem obrazcu:
  - Izberite Vrsta zahtevka: Prijava novega certifikata
  - Izpolnite vnosno polje <u>Uporabniško ime:</u> v obliki **EDOBCxxxx**.

| Vrsta zahtevka      |           |
|---------------------|-----------|
| Aplikacija:         | eDolg 🔹   |
| Uporabniško ime:    | EDORC0250 |
| oporabilisito inte. | EDOBC0239 |

Opomba: Vaše uporabniško ime je navedeno v prvotnem poštnem sporočilu, ki vam ga je sistem samodejno posredoval v vaš poštni nabiralnik (ob prvi registraciji digitalnega potrdila z uporabo aplikacije ePrijava):

| Zadeva ePrijava: Obvestilo o poteku obdelave zahtevka EZ-16-139 | 1 (Caracterization Nov uporabnik) |  |
|-----------------------------------------------------------------|-----------------------------------|--|
| Pošiljatelj Zadolzevanje obcin 🌡 💿 🖲                            |                                   |  |
| Prejemnik                                                       |                                   |  |
| Datum 2016-08-31 08:26                                          |                                   |  |
|                                                                 | ,                                 |  |

Spotovani!

Vaa zahteva za dostop do aplikacije eDolg je bila uspeno obdelana in sprejeta.

Do navedene aplikacije lahko dostopate preko naslova: https://e-dolg.mf-rs.org Dostop do aplikacije vam bo omogoen natkasneje v roku 24 ur. Zabeleite si vae uporabniko ime EDOBC0295 saj ga boste potrebovali ob zamenjavi vaega digitalnega potrdila z novim. Vae digitalno potrdilo je veljavno do 05.08.2021. Hvala in leo pozdravi

Avtomatski sistem ePrijava

Uporabniško ime je vidno tudi v aplikaciji eDolg-občine in sicer v desnem, zgornjem kotu ekrana:

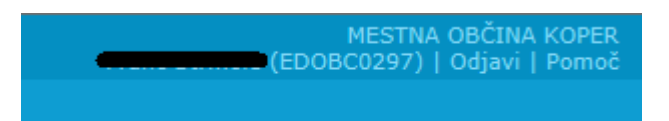

 Po vnosu uporabniškega imena počakajte, da sistem samodejno izpolni vlogo. Preverite podatke in vpišete morebitne manjkajoče podatke (matična številka, davčna številka, ime, priimek, itd). c.) Obkljukajte, da se sprejemate pogoje poslovanja z Ministrstvom za finance:

Sprejmem pogoje poslovanja z MF: 🗸

- d.) Preverite vnesene podatke (gumb Preveri podatke), obrazec oddajte (gumb Oddaj) ter v tretjem koraku še potrdite (gumb Potrdi).
- e.) Po oddaji in potrditvi obrazca boste prejeli elektronsko poštno sporočilo z izpolnjenim PDF obrazcem za registracijo novega digitalnega potrdila. Slednjega podpišete, ga predložite v podpis tudi vašemu predstojniku (županu) in ga pošljete na naslov: Ministrstvo za finance, p.p. 644, 1001 Ljubljana.
- f.) Ko bo zahtevek s strani Ministrstva za finance pregledan in odobren oziroma zavrnjen, boste o tem obveščeni po elektronski pošti.
- g.) V primeru odobritve zahteve za Prijavo novega certifikata bo dostop (do aplikacije eDolg-občine) omogočen najkasneje v roku 24 ur.